## Instalace LAN verze (přechod z monoverze)

## Doporučený postup prací při přechodu na síťovou verzi SKA:

- Zkopírujte stávající monoverzi na server (doporučujeme založit složku SKA a celou složku monoverze (SKA2023) nakopírovat do ní. Na serveru budete mít tedy nyní složku SKA a v ní podsložku SKA2023. Tento postup je vhodný i pro následující roky, kdy ve složce SKA přibude jen složka nové verze a nebudete již muset znovu nastavovat práva přístupu. Rovněž to je vhodné např. pro nastavení výjimky antivirového programu.
- Zpřístupněte složku (SKA) pro jednotlivé stanice v síti (mapování disku, práva přístupu apod.).
- 3) Na jednotlivé stanice nainstalujte síťový run-time do adresáře UFAND42L podle samostatných pokynů výrobce runtime, firmy ALIS. Síťový run-time je licencován a proto použijte pouze Váš unikátní instalační soubor.
- 4) Stáhněte si instalační soubor <u>https://www.ska.cz/2023/slan.exe</u> a tento soubor spusťte. Cestu instalace zvolte na server do složky SKA\SKA2023 (pokud jako připojená síťová jednotka bude složka SKA na serveru, zde uvedené úvodní "SKA" v cestě instalace nahradíte písmenem namapovaného disku).

*Při instalaci program nahlásí, že soubory již existují s dotazem, zda je má přepsat. To je v pořádku, stávající programové soubory monoverze je potřeba přepsat* novými soubory LAN verze.

5) Dále pokračujte dle textu Doplňující informace pro lan verzi (UpgLan.pdf)

za autorský tým SKA software

Ing. Miroslav Skalský